## คู่มือวิธีการใช้งานระบบ บริการยื่นแบบคำร้องทั่วไปออนไลน์ E – service ผ่าน Google from

## <u>ขั้นตอนการขอรับบริการออนไลน์</u>

 เป็นการให้บริการออนไลน์ ที่เทศบาลตำบลทุ่งผึ้งได้จัดทำขึ้น เพื่ออำนวยความสะดวก และเพิ่มประสิทธิภาพการ บริการ ของหน่วยงานให้แก่ประชาชน

 ผู้มีความประสงค์จะขอรับบริการ สามารถแจ้งความประสงค์ขอรับความช่วยเหลือและบริการสาธารณะต่างๆ จาก เทศบาลตำบลทุ่งผึ้ง โดยการกรอกข้อมูลรายละเอียดการขอรับบริการของท่าน ลงในแบบฟอร์ม การขอรับบริการ ออนไลน์ มีขั้นตอนดังนี้

 ๑. ท่านสามารถเข้าไปที่ https://www.tungpheung.go.th คลิ๊กที่หัวข้อรูปภาพที่มีคำว่า " ยื่นแบบคำ ร้องทั่วไปออนไลน์ E –service" ตรงหน้าแรกส่วนกลางของเว็บไซต์ เมนูตามภาพ

| เทศบาลตำบลทุ่งผึ้ง                                | ข้อมูลของเทศบาล 🔻 บุคลา                                      | กรของเทศบาล ▼ บ่าวรับสมัครงาน ง                                                         | ามกิจการสภาเทศบาล 🔻 ช่องทางการคิดต่อ 🕶 DOWNLOAD 🕶 🔍                     |
|---------------------------------------------------|--------------------------------------------------------------|-----------------------------------------------------------------------------------------|-------------------------------------------------------------------------|
| มโรรเมินผลแผน<br>ฟัฒนาทั่งงอื่น                   | คารปฏิบัติงานของเจ้า<br>หน้าที่                              | ประชาชน (คู่มือ<br>ประชาชน)                                                             | (3)<br>รายงานผลการศำเนินงานโครงการต่างๆ (2)                             |
| angination<br>Songao<br>Taribian                  | Guidhroorra<br>Damang Dienne Center<br>1817782215 aulurfials | ควบคุมภายใน<br>(internal control)                                                       | รายงานผลการสำรวจความพึงพอใจ (2)<br>รายงานผลตามนโยบาย No Gift Policy (1) |
| คลิ๊กที่รูปภาพเพื่อเข้าสู่<br>หน้าแบบฟอร์มออนไลน์ |                                                              |                                                                                         | ศูนย์ตำรงธรรม (1)<br>สุนย์หรือวรอนพิดวรทั่วไปเหลยาวารวมเวล่งนี้ง (1)    |
|                                                   | Linstististonensative                                        | แบบฟอร์ม<br>คำร้องคำงา<br>กลายและ Teagent formation<br>กลายและ แบบฟอร์ม<br>เนี้ยยยังชีพ | ศูนย์บริการร่วม (1)                                                     |
|                                                   |                                                              |                                                                                         | สถิติการให้บริการ (1)<br>สาระน่ารู้ (12)                                |
|                                                   |                                                              |                                                                                         | สินค้าชุมชนท้องถิ่น (6)                                                 |
|                                                   |                                                              |                                                                                         | หนิงต่าบลหนิงผลิตภิณฑ (1)<br>หมวดหมู่ทั่วไป (80)                        |
| ประชาสัมพันธ์งา                                   | นเทศบาล                                                      |                                                                                         | เกี่ยวกับเทศบาล (6)<br>เจตจำนงสุจริตของผู้บริหาร (4)                    |

๒. กรอกข้อมูลรายละเอียดการขอรับบริการของท่าน ลงในแบบฟอร์ม Google Form การขอรับบริการ
 ออนไลน์ กรุณากรอกข้อมูลให้ครบถ้วน หากมี \* สีแดงที่หัวข้อใด แสดงว่าเป็นข้อมูลจำเป็นที่จะต้องกรอก
 ให้ครบถ้วน

| แบบคำร้องทั่วไป เท<br>B <i>I</i> U                                                                                                    | <b>ศบาลตำบลทุ่งผึ้ง</b><br>และตรงกับความประสงค์ของท่านมากที่สุด |
|----------------------------------------------------------------------------------------------------|-----------------------------------------------------------------|
| ชื่อ-สกุล ผู้ยื่นคำร้อง *<br>ข้อความศำตอบแบบยาว                                                                                                    |                                                                 |
| ชื่อ-สกุลผู้ประสบปัญหา *<br>ข้อความศาตอบสั้นๆ                                                                                                    |                                                                 |
| เบอร์โทรศัพท์ที่ติดต่อได้(หากไม่มีระบ<br>สามารถติดต่อถึงท่านได้)<br>ข้อความศาตอบสั้นๆ                                                                                                    | <br>ม <b>เบอร์โทรของผู้ที่</b><br>ปัญหา และเบอร์โทรติดต่อกลับ   |
| พื้นที่ประสบปัญหา * <ul> <li>พมู่ที่ 1 บ้านทุ่งฮ้าง</li> <li>หมู่ที่ 2 บ้านแจ้คอน</li> <li>หมู่ที่ 3 บ้านหัวฝาย</li> <li>หมู่ที่ 4 บ้านทุ่งผึ้ง</li> <li>หมู่ที่ 5 บ้านแม่ช่อฟ้า</li> <li>หมู่ที่ 6 บ้านแจ้คอน</li> <li>หมู่ที่ 7 บ้านใหม่สามัคคิ</li> <li>หมู่ที่ 8 บ้านแม่จอกฟ้า</li> </ul> | เลือกพื้นที่ที่ประสบปัญหา<br>หรือรับบริการ                      |

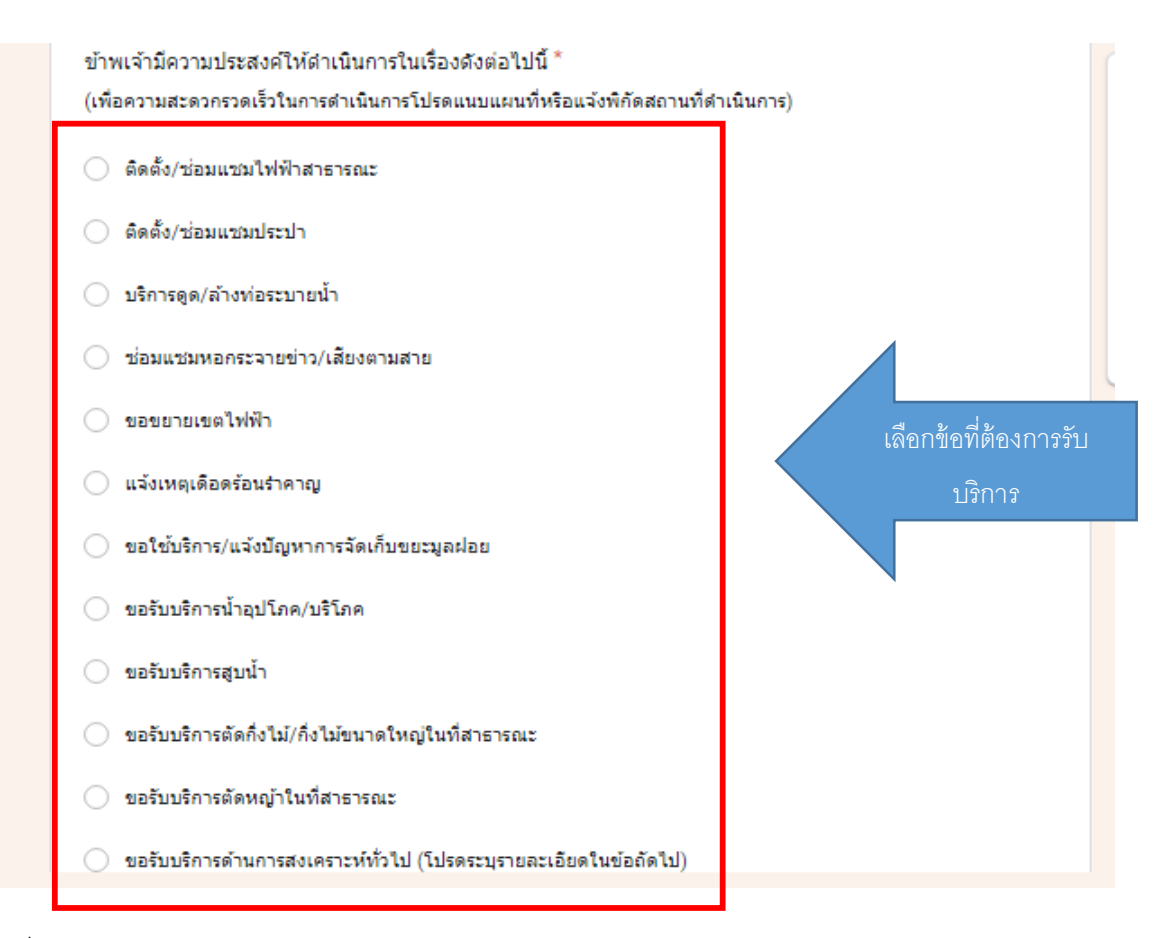

m. เมื่อกรอกข้อมูลครบแล้วให้กด **ส่ง** 

| รายละเอียดเพิ่มเติม                                                                                                |                                                        |
|----------------------------------------------------------------------------------------------------|--------------------------------------------------------|
| คำตอบของคุณ                                                                                                    |                                                        |
|                                                                                                    |                                                        |
| แนบไฟล์ภาพถ่ายหรือแผนที่ประกอบคำขอ                                                                                 |                                                        |
|                                                                                                    |                                                        |
| คลิ๊กส่งข้อมูล                                                                                                    | ล้างแบบฟอร์ม                                           |
| ทามสงรทสผานาน Google กรม<br>เนื้อหานี้มีใต้ถูกสร้างขึ้นหรือรับรองโดย Google <u>รายงานการละเมิด</u> - <u>ข้อกำห</u> | <u>นดในการให้บริการ</u> - <u>นโยบายความเป็นส่วนตัว</u> |
| Google ฟอร์ม                                                                                                    |                                                        |

๔. จากนั้นเจ้าหน้าที่จะได้รับข้อความ และทำการตรวจสอบข้อมูลรายละเอียด ผ่านระบบ Google Drive
 พร้อมกับดำเนินการปริ๊นแบบขอรับบริการออนไลน์นำเสนอผู้บริหารตามลำดับ

๕. เมื่อผู้บริหารได้พิจารณาแล้ว เจ้าหน้าที่จะแจ้งผลการพิจารณาให้ท่านทราบ ผ่านช่องทางติดต่อ ตามที่ท่าน ระบุโดยเร็ว พร้อมดำเนินการในส่วนที่เกี่ยวข้องต่อไป